## Training Request – Employee Guide

How to Request Training

How to Cancel Booking

## New Training Request

• Log into MyView Dashboard, click Training Request

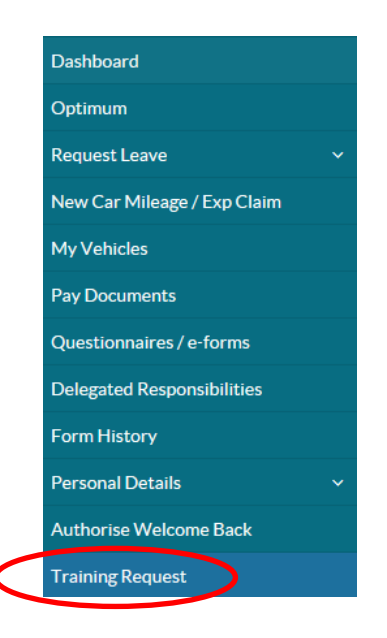

- The Training Course Selection page will appear, click into either:-
  - $\circ$   $\,$  Keywords and type a word or part of a word (e.g. Child) or  $\,$
  - $\circ$   $\$  Type and select a course group using the drop down arrow or
  - Start Date and/or End Date, then Search.

| Training Course Selection                                                               |   |
|-----------------------------------------------------------------------------------------|---|
| Please enter search criteria for the course you are seeking and click the search button |   |
| Search Criteria                                                                         |   |
| Keywords                                                                                |   |
| RegionSelect                                                                            |   |
| TypeSelect Sub TypeSelect V                                                             |   |
| Start Date End Date                                                                     |   |
| Search                                                                                  | l |

- The Region and Sub Type options are not currently in use so please ignore these areas
- Click on the relevant link under **Description**

|   |                                                   |               | Search Results |                                        |                     |                |               |
|---|---------------------------------------------------|---------------|----------------|----------------------------------------|---------------------|----------------|---------------|
|   | Description                                       | Min Attendees | Max Attendees  | <u>Max Reserve</u><br><u>Attendees</u> | <u>Standard Fee</u> | Per Person Fee | <u>Events</u> |
|   | Children Handling and<br>Risk <u>A Ref</u> resher | б             | 10             | 0                                      | 0.00                | 0.00           | 3             |
| C | Food Safety<br>Management                         | 0             | 20             | 0                                      | 0.00                | 0.00           | 2             |

• To book a course click on the start date

|   | Course Events |            |                   |                           |              |               |                | Θ                               |  |
|---|---------------|------------|-------------------|---------------------------|--------------|---------------|----------------|---------------------------------|--|
|   | Start Date    | End Date   | <u>Start Time</u> | Venue                     | Region Tutor | <u>Booked</u> | <u>Maximum</u> | <u>Reserve</u><br><u>Spaces</u> |  |
| < | 24/01/2019    | 24/01/2019 | 16:00             | Glenearn Community Campus | MR SA Farrer | 1             | 20             | 0                               |  |
|   | 21/03/2019    | 21/03/2019 | 09:30             |                           | MR SA Farrer | 0             | 20             | 0                               |  |

• This will show all the course details, click on Submit to book your place

| Training Request                                                                                           |                                              |            |                  |       |      |       |          |  |  |  |
|----------------------------------------------------------------------------------------------------|----------------------------------------------|------------|------------------|-------|------|-------|----------|--|--|--|
| Please review the details of your training request and add any information you feel supports your request. |                                              |            |                  |       |      |       |          |  |  |  |
| Course Details                                                                                             | Course Details                               |            |                  |       |      |       |          |  |  |  |
| Course                                                                                                    | ourse Simplifying Complexities of ASD & ADHD |            |                  |       |      |       |          |  |  |  |
| Dates                                                                                                    |                                              | 22/01/20   | 019 - 22/01/2019 | )     |      |       |          |  |  |  |
| Start Time                                                                                                 |                                              | 16:00      |                  |       |      |       |          |  |  |  |
| Venue                                                                                                    |                                              | North In   | ch Community C   | ampus |      |       |          |  |  |  |
| Room                                                                                                    |                                              | To be co   | nfirmed          |       |      |       |          |  |  |  |
| Tutor                                                                                                    |                                              | T TBC      |                  |       |      |       |          |  |  |  |
| Cost                                                                                                    |                                              | To be co   | nfirmed          |       |      |       |          |  |  |  |
| Sub Type                                                                                                   |                                              | Unknow     | n                |       |      |       |          |  |  |  |
|                                                                                                    |                                              |            |                  |       |      |       |          |  |  |  |
|                                                                                                    |                                              |            |                  | Da    | tes  |       |          |  |  |  |
| Start Date                                                                                                 | End Date                                     | Start Time | End Time         | Venue | Room | Tutor |          |  |  |  |
| 22/01/2019                                                                                                 | 22/01/2019                                   | 16:00      | 18:00            | NICC  |      | T TBC |          |  |  |  |
| Reason For Req                                                                                             | uest                                         |            |                  |       |      |       |          |  |  |  |
|                                                                                                    |                                              |            |                  |       |      |       |          |  |  |  |
|                                                                                                    |                                              |            |                  |       |      |       |          |  |  |  |
|                                                                                                    |                                              |            |                  |       |      |       | $\frown$ |  |  |  |
|                                                                                                    |                                              |            |                  |       |      |       | Submit   |  |  |  |

## **Cancel Training**

• Log into MyView Dashboard, Click Form History

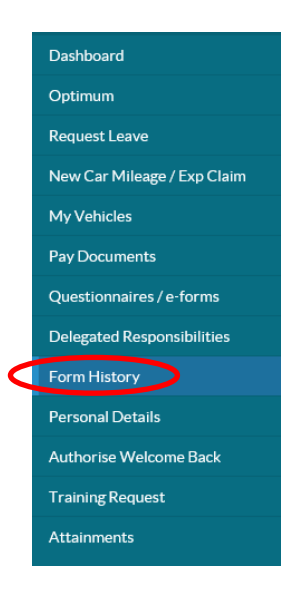

• Click on relevant Training Request under Description

| ( | Training Request: MR Stuart Campbell (Course: ECS Inter-Agency Child Protection) | Training Requests | <ul> <li>Authorised</li> </ul> | 5 Dec 2018 | $\checkmark$ |
|---|----------------------------------------------------------------------------------|-------------------|--------------------------------|------------|--------------|
|   |                                                                                  |                   |                                |            |              |

Click on Cancel Course Booking

| Training Re                                                                                                | <u>equest</u>                 |            |                |               |         |                 |                       |  |  |  |
|----------------------------------------------------------------------------------------------------|-------------------------------|------------|----------------|---------------|---------|-----------------|-----------------------|--|--|--|
| Please review the details of your training request and add any information you feel supports your request. |                               |            |                |               |         |                 |                       |  |  |  |
| Course Details                                                                                             |                               |            |                |               |         |                 |                       |  |  |  |
| Request 0000006493                                                                                         |                               |            |                |               |         |                 |                       |  |  |  |
| Course ECS Inter-Agency Child Protection                                                                   |                               |            |                |               |         |                 |                       |  |  |  |
| Dates                                                                                                    | Dates 31/01/2019 - 31/01/2019 |            |                |               |         |                 |                       |  |  |  |
| Start Time                                                                                                 |                               | 09:00      |                |               |         |                 |                       |  |  |  |
| Venue                                                                                                    |                               | North In   | ch Community C | ampus         |         |                 |                       |  |  |  |
| Room                                                                                                    |                               | To be co   | nfirmed        |               |         |                 |                       |  |  |  |
| Tutor                                                                                                    |                               | To be co   | nfirmed        |               |         |                 |                       |  |  |  |
| Cost                                                                                                    |                               | To be co   | nfirmed        |               |         |                 |                       |  |  |  |
| Sub Type                                                                                                   |                               | Unknow     | ı              |               |         |                 |                       |  |  |  |
|                                                                                                    |                               |            |                |               |         |                 |                       |  |  |  |
|                                                                                                    |                               |            |                | Da            | too     |                 |                       |  |  |  |
|                                                                                                    |                               |            |                | Da            | ites    |                 |                       |  |  |  |
| Start Date                                                                                                 | End Date                      | Start Time | End Time       | Venue         | Room    | Tutor           |                       |  |  |  |
| 31/01/2019                                                                                                 | 31/01/2019                    | 09:00      | 17:00          | NICC          |         | To be confirmed |                       |  |  |  |
|                                                                                                    |                               |            |                | Post          | Details |                 |                       |  |  |  |
|                                                                                                    |                               |            |                |               |         |                 |                       |  |  |  |
| Position                                                                                                   |                               |            | C              | DS HR Assista | nt      |                 |                       |  |  |  |
| Reason For Reg                                                                                             | uest                          |            |                |               |         |                 |                       |  |  |  |
|                                                                                                    |                               |            |                |               |         |                 |                       |  |  |  |
|                                                                                                    |                               |            |                |               |         |                 |                       |  |  |  |
|                                                                                                    |                               |            |                |               |         |                 |                       |  |  |  |
|                                                                                                    |                               |            |                |               |         |                 |                       |  |  |  |
|                                                                                                    |                               |            |                |               |         |                 |                       |  |  |  |
|                                                                                                    |                               |            |                |               |         |                 |                       |  |  |  |
|                                                                                                    |                               |            |                |               |         |                 | Cancel Course Booking |  |  |  |

If you have any queries regarding accessing MyView or your leave entitlement, email MyView@pkc.gov.uk or telephone 01738 475555 and select Option 5.